สวัสดีคับชาว Hardcore Skate Co., Ltd. ทุกท่าน

วันนี้ไอที Tips & Trick จะมาบอกกับ <u>สาขาหน้าร้าน</u> เพื่อเช็ค Updates Programs Power Pos หรือระบบ Point of sales ของ Hardcore Skate เรากัน ก่อนอื่นดูว่า แผนกไอทีมีแจ้งให้ อัปเดทโปรแกรม อะไรบ้าง เช่น (แจ้งเรื่อง Updates Programs Pos สำหรับหน้าร้านครับ ให้หน้าร้าน Update Programs <u>Pos ให้ไปคลิกที่ รูปหัวใจส</u>ี <u>แดง UpgradPrgAndDb (รูปหัวใจสีแดง ) แล้วคลิก Up 3 Step นะครับ</u>) ทำตาม Step ที่ ไอที่แจ้ง ให้ไปคลิกที่ รูปหัวใจสีแดง UpgradPrgAndDb (รูปหัวใจสีแดง ) ที่

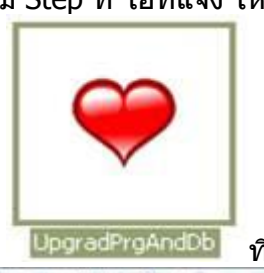

Icon

ที่ Desktop คลิกขึ้นมา แล้วทำตาม Step ที่ ไอที่แจ้ง คือ 3 Step

| Pip Path File                                                                     | Database New Stucture                     | Database Active                          |  |
|-----------------------------------------------------------------------------------|-------------------------------------------|------------------------------------------|--|
|                                                                                   | DB-Name · · >                             | DB-Name>                                 |  |
| Po Fie : Events :                                                                 | Column Name Data Type Length Allow Nulls  | Column Name Dista Type Length Alow Nulls |  |
| Peth Program Seture                                                               |                                           |                                          |  |
| C VProgram Files/Citysoft Select                                                  |                                           |                                          |  |
| เรือหน้าการทำงาน                                                                  |                                           |                                          |  |
| UpGrade Database Stucture And All Program from Dirysoft UpGrade DataBase Stucture |                                           |                                          |  |
| UpGrade PowerPOS Back Office                                                      |                                           |                                          |  |
| Upgrade PowerPOS Front Office                                                     |                                           |                                          |  |
| Uplanade PowerAcc                                                                 |                                           |                                          |  |
| C UpGrade Auto Transfer Branch Export                                             | DB Connection Name >                      | DB-Connection Name>                      |  |
| [                                                                                 | Click Here<br>Upgrad Phogram and Database | 10                                       |  |

- 1. UpgradPrgAndDb Database Structure
- 2. UpgradPrgAndDb Front Office
- 3. UpgradPrgAndDb Back Office

| D | ຈະບຸບວະກຳກາງອັກເກາະລົໄປຈແກຈມ ແລ້<br>ທາຈັວບັນ<br>ສຳຄັນທີ 1 : ປັກໂປຈແກຈມ Power A<br>ສຳຄັນທີ 2 : ປັກໂປຈແກຈມ Power A       | ษักรและรวจว่าท่านได้ก่างระ<br>POS Back Office<br>POS front Office                                  | ในออนนี้ เหล่า |   |
|---|----------------------------------------------------------------------------------------------------|----------------------------------------------------------------------------------------------------|----------------|---|
|   | สำคัญที่ 3 : ปิดโปรแกรม Auto Tr<br>สำคัญที่ 4 : ปิดโปรแกรม Auto Tr<br>หากท่านได้ทำอามรั้นตระ<br>หากไม่ถือการเวิหเทรดโป | ansfer Branch Import<br>ansfer Branch Export<br>เหนอหเล้า ให้เมือก [Ves]<br>ประเภรมะ ให้เมือก [No] |                |   |
|   |                                                                                                    | Yes                                                                                                | No             | 1 |

การอัปเดททุกครั้งโปรแกรมจะถาม

ให้สาขาปิดโปรแกรมที่ใช้กับระบบ POS ทั้งหมด เพื่อการอัปเดทจะได้สมบรูณ์ โปรแกรมก็จะโหลดไฟล์เพื่ออัปเดทโปรแกรมแสดงสถานครบ 100%

Downloading Mainpos/update/Fronk zip to E-lpos2000/Update/Fronk zip 53% Copying 53% สถานส (ก็เรื่อยาวน์ไทลอไฟล์ ชื่อ Fronk zip ....

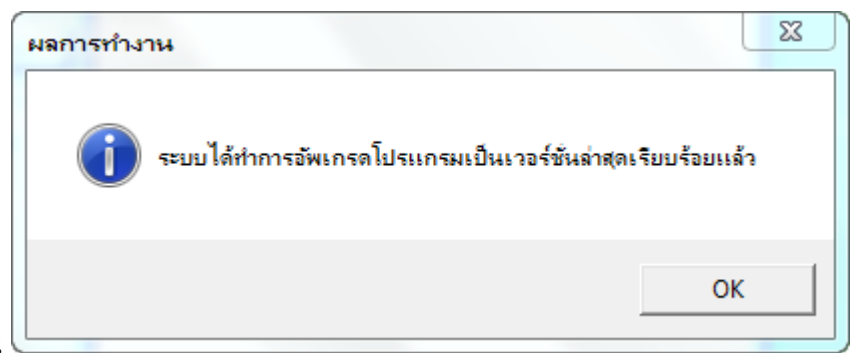

พอเสร็จโปรแกรมจะแจ้งเดือน

จากนั้นก็ทำตาม Step ต่อไปตามที่ไอที่แจ้งครับ เมื่อครบ ให้มาตรวจสอบ Date Modified ว่าตรงกับไอ ทีแจ้งหรือไม่เช่น

1. Front Office Date Modified 04/09/2014

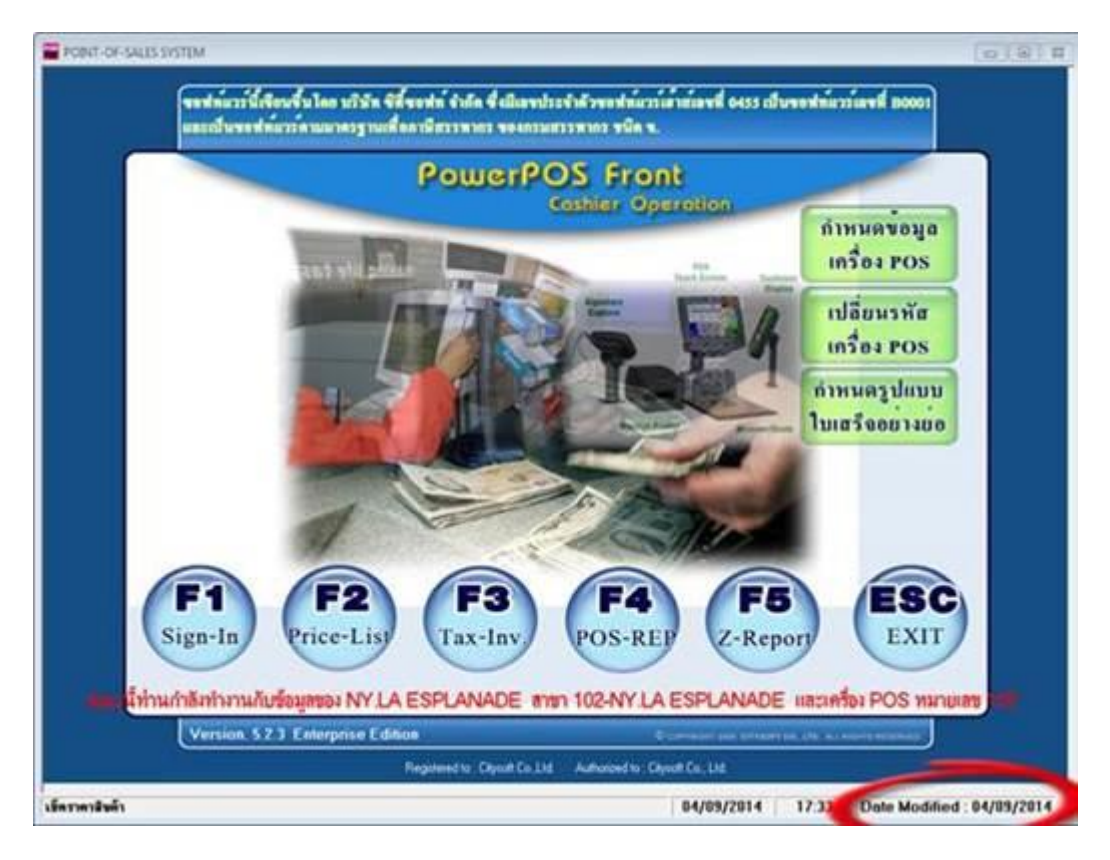

2. Back Office Date Modified 04/09/2014

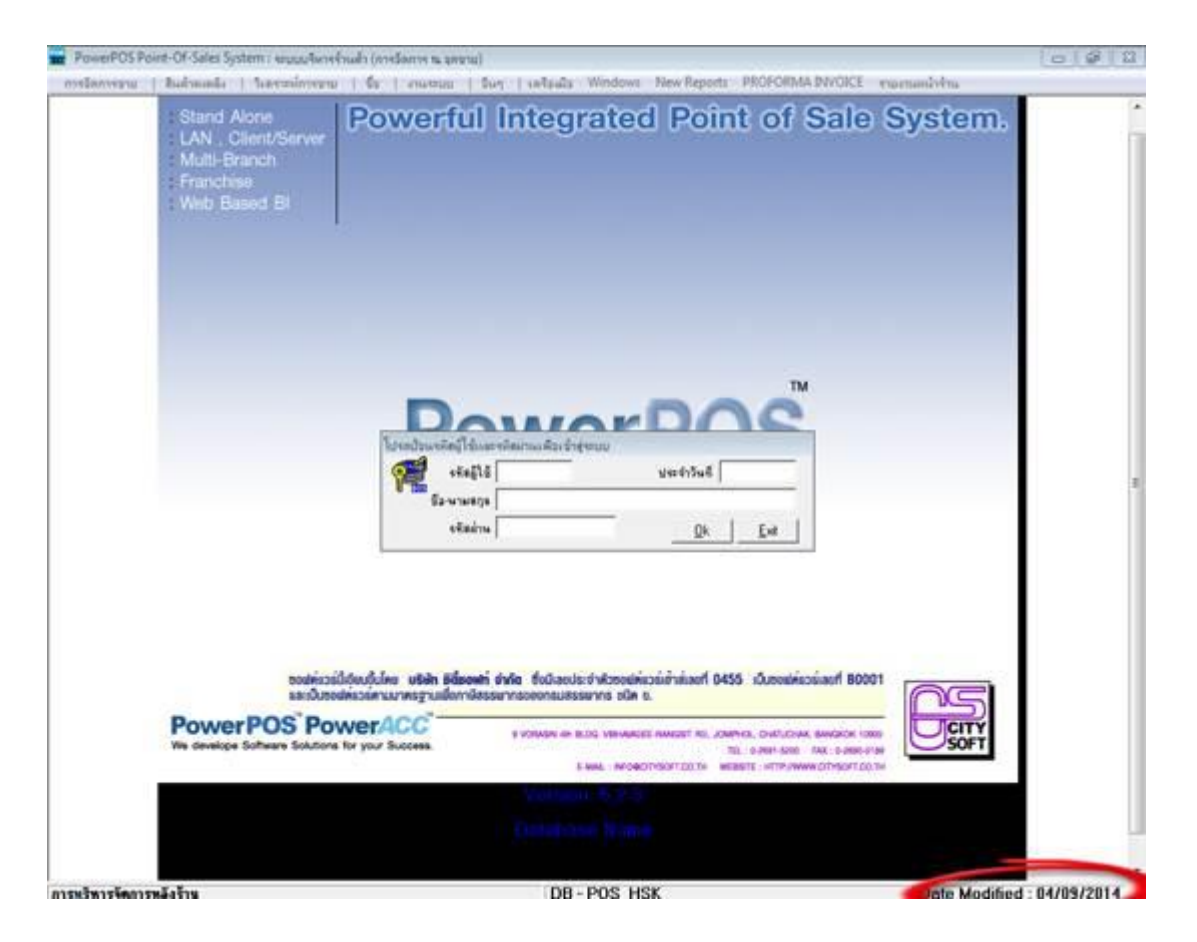

## ตรวจสอบให้ตรงตามที่แจ้ง

ทุกครั้งที่แจ้ง การอัปเดทโปรแกรมจะ การแก้ไขรายงาน ต่างๆ หรือ Database ของโปรแกรมเพื่อให้ Support ตอบโจทย์กับ User ให้ง่ายในการใช้งานของ User และเพื่อโปรแกรมจะได้สมบรูณ์และลด ปัญหา Error ของ Programs หรือขั้นตอนต่างๆในการทำงานได้ลวดเร็วขึ้น เป็นตัน ฉนั้นจึงอยากให้ สาขาหน้าร้านเช็ดและตรวจสอบระบบ POS (Point of sales)ให้อัปเดทตามที่ไอทีแจ้งนะครับ ไว้เจอกันใหม่อาทิตย์หน้านะ ครับ..